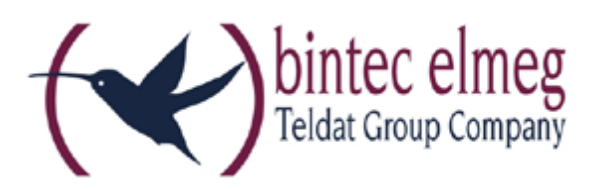

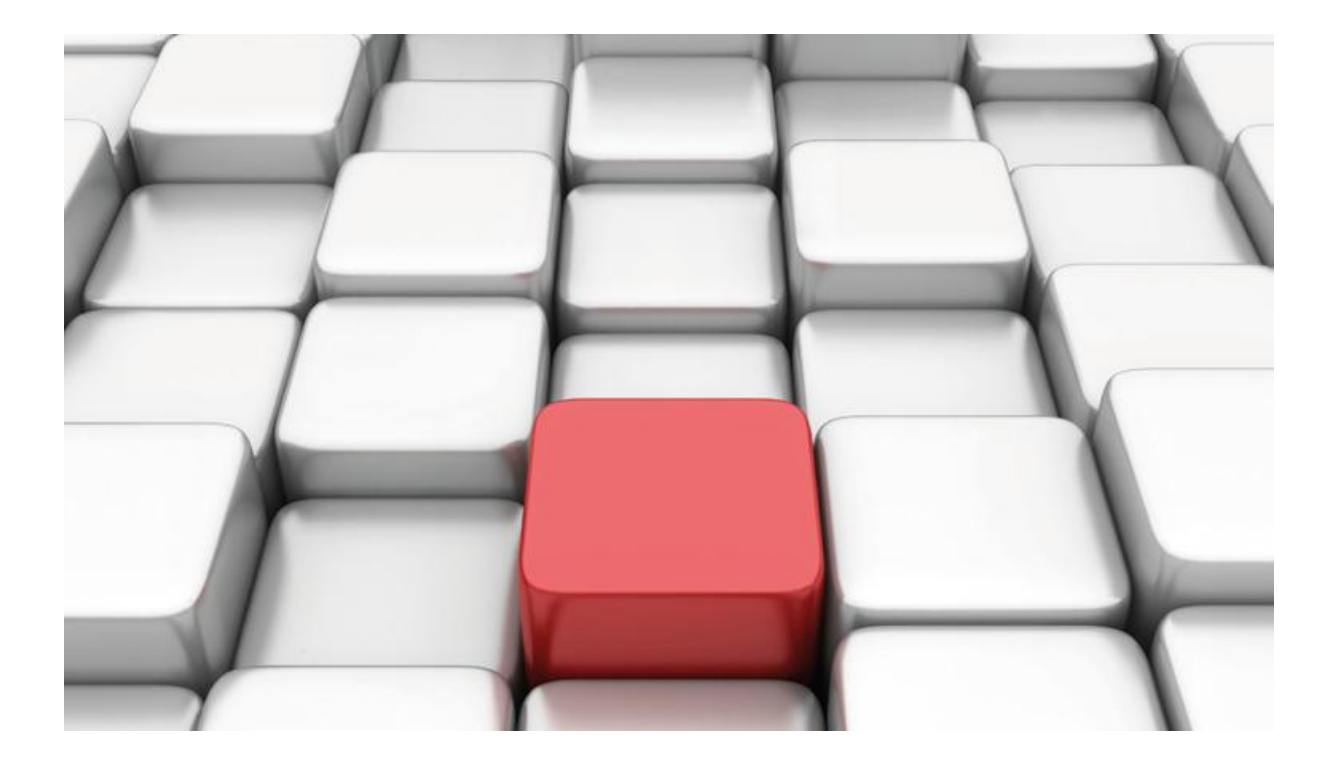

# Benutzerhandbuch be.IP

Workshops

Copyright© Version 03/2017 bintec elmeg GmbH

**Rechtlicher Hinweis** 

Gewährleistung

Änderungen in dieser Veröffentlichung sind vorbehalten. bintec elmeg GmbH gibt keinerlei Gewährleistung auf die in dieser Bedienungsanleitung enthaltenen Informationen. bintec elmeg GmbH übernimmt keine Haftung für mittelbare, unmittelbare, Neben-, Folge- oder andere Schäden, die mit der Auslieferung, Bereitstellung oder Benutzung dieser Bedienungsanleitung im Zusammenhang stehen.

Copyright © bintec elmeg GmbH

Alle Rechte an den hier beinhalteten Daten - insbesondere Vervielfältigung und Weitergabe - sind bintec elmeg GmbH vorbehalten.

# SIP-Einstellungen und Rufnummerneinrichtung am Provider "r-kom"

Im folgenden Workshop werden die Einstellungen für den SIP Provider "r-kom" an einem Anlagenanschluss beschrieben.

Zur Konfiguration wird das GUI (Graphical User Interface) verwendet.

#### Voraussetzungen

Beispiel 1

- 1. Die Konfiguration wird mit einer be.IP plus™ im Modus MGW (Media Gateway) vorgenommen.
- 2. Über ISDN ist eine Telefonanlage (z. B. elmeg hybird 120™) angeschlossen.
- 3. Die Version der Systemsoftware ist 10.1 Rev. 27.

Beispiel 2

- 1. Die Konfiguration wird mit einer be.IP plus™ im Modus PBX (Telefonanlage) vorgenommen.
- 2. Die Version der Systemsoftware ist 10.1 Rev. 27.

## 1. Konfiguration an einer be.IP plus im MGW-Modus (Media Gateway)

Gehen Sie in das Menü Assistenten->Telefonie->Erste Schritte.

| Grundeinstellunge                       | en 🕐                                                                                                    | Ländereinstellungen                       | e       |
|-----------------------------------------|----------------------------------------------------------------------------------------------------|-------------------------------------------|---------|
| Status des Media Gateways 🔹 💼 Aktiviert |                                                                                                    | Internationaler Präfix / Länderkennzahl   | 00 / 49 |
|                                         |                                                                                                    | Nationaler Präfix / Ortsnetzkennzahl<br>0 | / 941   |
| ISDN-Port-Konfigu                       | iration ?                                                                                               |                                           |         |
| ISDN 1 (bri-0)                          | <ul> <li>Punkt-zu-Mehrpunkt (Mehrgeräteanschluss)</li> <li>Punkt-zu-Punkt (Anlagenanschluss)</li> </ul> |                                           |         |
| ISDN 2 (bri-1)                          | <ul> <li>Punkt-zu-Mehrpunkt (Mehrgeräteanschluss)</li> <li>Punkt-zu-Punkt (Anlagenanschluss)</li> </ul> |                                           |         |

#### Assistenten → Telefonie → Erste Schritte

Gehen Sie folgendermaßen vor:

- 1. Aktivieren Sie die Option Status des Media Gateways.
- Internationaler Präfix / Länderkennzahl ist standardmäßig mit 00/49 für Deutschland vorbelegt.
- Tragen Sie bei Nationaler Präfix / Ortsnetzkennzahl die Ortsnetzkennzahl für den Ort ein, an dem Ihr System installiert ist, hier z. B. 941. Standardmäßig ist der Nationale Präfix mit 0 vorbelegt.

- 4. Bei ISDN-Port-Konfiguration wählen Sie für ISDN 1 (bri-0) und für ISDN 2 (bri-1) jeweils Punkt-zu-Punkt (Anlagenanschluss) aus. Sollte ein zusätzliches ISDN-Telefon am Port 2 angeschlossen sein, wählen Sie hier Punkt-zu-Mehrpunkt (Mehrgeräteanschluss) an beiden Schnittstellen.
- 5. Bestätigen Sie mit OK.

Wechseln Sie in das Menü Assistenten->Telefonie->SIP-Provider->Neu.

| Verbindungstyp |                  | SIP - Durchwahl   |
|----------------|------------------|-------------------|
| Тур            | O DeutschlandLAN | Benutzerdefiniert |

Assistenten  $\rightarrow$  Telefonie  $\rightarrow$  SIP-Provider  $\rightarrow$  Neu Gehen Sie folgendermaßen vor:

- 1. Wählen Sie den Verbindungstyp, hier z. B. SIP-Durchwahl aus.
- 2. Bei Typ wählen Sie Benutzerdefiniert.
- 3. Klicken Sie auf **Weiter**.

| SIP-Provider-Einstellunger | ı 🥐                  | Rufnummern     |        | ? |
|----------------------------|----------------------|----------------|--------|---|
| Beschreibung               | r-kom                | Basisrufnummer | 600600 |   |
| Anschlussart               | Durchwahl            |                |        |   |
| Authentifizierungs         | -ID<br>094160060060  |                |        |   |
| Passwort                   | ••••••               |                |        |   |
| Benutzername               | 094160060060         |                |        |   |
| Registrar                  | nonat.voip.r-kom.net |                |        |   |
| Domäne                     |                      |                |        |   |
| ISDN-Port-Einstellungen    | 0                    |                |        |   |
| ISDN-Ports                 | eri-0                |                |        |   |

### $\textbf{Assistenten} \rightarrow \textbf{Telefonie} \rightarrow \textbf{SIP-Provider} \rightarrow \textbf{Neu} \rightarrow \textbf{Weiter}$

- 4. Geben Sie eine **Beschreibung** für den SIP-Provider ein, z. B. *r-kom*.
- 5. Geben Sie die Authentifizierungs-ID Ihres Providers ein, hier z. B. 094160060060
- 6. Bei **Passwort** geben Sie das Passwort ein, das Sie von Ihrem Provider erhalten haben.
- 7. Geben Sie den **Benutzernamen** ein, den Sie von Ihrem Provider erhalten haben, hier z. B. 094160060060.

- 8. Geben Sie bei **Registrar** den DNS-Namen oder die IP-Adresse des SIP-Servers ein, hier z. B. *nonat.voip.r-kom.net.*
- 9. Geben Sie die **Basisrufnummer** für die Verbindung ein, hier z. B. 600600.
- 10. Aktivieren Sie bei ISDN-Ports den Port, der für die Verbindung verwendet wird, hier bri-0.
- 11. Bestätigen Sie mit OK.

Sie sehen in der Übersicht den von Ihnen konfigurierten SIP Provider.

| SIP-Provider |                      |               |                        |        |   |   |
|--------------|----------------------|---------------|------------------------|--------|---|---|
| Name         | Registrar            | Rufnummerntyp | <u>Rufnummer (MSN)</u> | Status |   |   |
| r-kom        | nonat.voip.r-kom.net | Durchwahl     | 600600*                | 0      | Î | 1 |

Assistenten  $\rightarrow$  Telefonie  $\rightarrow$  SIP-Provider

Im nächsten Schritt wird die Absender-ID konfiguriert. Gehen Sie dazu in das Menü VoIP →Einstellungen → SIP-Konten.

Klicken Sie auf das Symbol 🧹, um den Eintrag zu bearbeiten.

| Trunk-Einstellungen           |                  |
|-------------------------------|------------------|
| SIP-Header-Feld: FROM Display | Keiner v         |
| SIP-Header-Feld: FROM User    | Anruferadresse 🗸 |
| SIP-Header-Feld: P-Preferred  | Keiner 🗸         |
| SIP-Header-Feld: P-Asserted   | Keiner 🗸         |

 $VoIP \rightarrow Einstellungen \rightarrow SIP-Konten \rightarrow Trunk-Einstellungen$ 

Gehen Sie folgendermaßen vor:

- 1. Bei Trunk-Einstellungen unter:
  - SIP-Header-Feld: FROM User wählen Sie Anruferadresse
- 2. Bestätigen Sie mit OK.

Klicken Sie auf Konfiguration speichern, um die Konfiguration zu sichern.

Hiermit ist die Einrichtung eines SIP-Kontos an einer be.IP plus™ im Modus Media Gateway abgeschlossen.

# 2. Konfiguration an einer be.IP plus im PBX-Modus (Telefonanlage)

Gehen Sie in das Menü Assistenten->Telefonie->Erste Schritte.

| Ländereinstellungen                     |   |    |         | ? |
|-----------------------------------------|---|----|---------|---|
| Ländereinstellung                       |   |    | Schweiz | ~ |
| Internationaler Präfix / Länderkennzahl |   | 00 | / 49    |   |
| Nationaler Präfix / Ortsnetzkennzahl    | 0 |    | / 941   |   |

#### Assistenten $\rightarrow$ Telefonie $\rightarrow$ Erste Schritte

Gehen Sie folgendermaßen vor:

- 1. Unter Ländereinstellungen wählen Sie das Land aus, in dem das System genutzt wird, hier Deutschland.
- Bei Internationaler Präfix / Länderkennzahl ist standardmäßig der Eintrag mit 00/49 f
  ür Deutschland vorbelegt.
- 4. Bestätigen Sie mit **OK**.

Im nächsten Schritt konfigurieren Sie ein VoIP-Anschluss.

Gehen Sie in das Menü Assistenten->Telefonie->Anschlüsse->Neu.

| Typ der Sprachverbindur | ?                |                   |
|-------------------------|------------------|-------------------|
| Verbindungstyp          |                  | SIP - Durchwahl   |
| Тур                     | O DeutschlandLAN | Benutzerdefiniert |

Assistenten  $\rightarrow$  Telefonie  $\rightarrow$  Anschlüsse  $\rightarrow$  Neu

Gehen Sie folgendermaßen vor:

- 1. Wählen Sie den Verbindungstyp, hier z. B. SIP-Durchwahl aus.
- 2. Bei Typ wählen Sie Benutzerdefiniert.
- 3. Klicken Sie auf Weiter.

| SIP-Provider-Einstellungen | • •                  | Rufnummern                                | 3 |
|----------------------------|----------------------|-------------------------------------------|---|
| Name                       | r-kom                | Basisrufnummer<br><mark>0941600600</mark> |   |
| Anschlussart               | Durchwahl            |                                           |   |
| Authentifizierungs         | -ID<br>094160060060  |                                           |   |
| Passwort                   | ••••••               |                                           |   |
| Benutzername               | 094160060060         |                                           |   |
| Registrar                  | nonat.voip.r-kom.net |                                           |   |
| Domäne                     |                      |                                           |   |

Assistenten → Telefonie → Anschlüsse → Neu → Weiter

- 4. Geben Sie Name für den SIP-Provider ein, z. B. r-kom.
- 5. Geben Sie die Authentifizierungs-ID Ihres Providers ein, hier z. B. 094160060060.
- 6. An dieser Stelle können Sie ein **Passwort** für den Anschluss eingeben.

- 7. Geben Sie den Benutzernamen ein, den Sie von Ihrem Provider erhalten haben, hier z. B. 094160060060.
- 8. Geben Sie bei Registrar die Proxy-IP-Adresse des SIP-Servers ein, hier z. B. nonat.voip.rkom.net.
- 9. Bei Basisrufnummer geben Sie die Anlagenrufnummer ein, hier z. B. 0941600600.

| 10. | Klicken | Sie auf | Erweiterte | Einstellungen. |  |
|-----|---------|---------|------------|----------------|--|
|     |         |         |            |                |  |

| Durchwahlausnahme (P-P) | 9                | Weitere Einstellungen             | ?                |
|-------------------------|------------------|-----------------------------------|------------------|
| Durchwahlausnahme (P-P) | Angezeigter Name | Internationale Rufnummer erzeugen | Aktiviert        |
| 63                      | Fax              | Nationale Rufnummer erzeugen      |                  |
| 60                      | 20               | SIP-Header-Feld: FROM Display     | Keiner 🗸         |
| 61                      | 21               | SIP-Header-Feld: FROM User        | Benutzername 🗸   |
|                         |                  | SIP-Header-Feld: P-Preferred      | Anruferadresse 🗸 |
| 02                      | 22               | SIP-Header-Feld: P-Asserted       | Keiner 🗸         |
| HINZUFUGEN              |                  |                                   |                  |

Assistenten  $\rightarrow$  Telefonie  $\rightarrow$  Anschlüsse  $\rightarrow$  Neu  $\rightarrow$  Weiter  $\rightarrow$  Erweiterte Einstellungen

- 11. Bei Durchwahlausnahme (P-P) können Sie mit Hinzufügen, wie in unserem Beispiel, vier Durchwahlnummern und eine Faxnummer erstellen.
- 12. Unter Angezeigter Name geben Sie eine beliebige Bezeichnung für die Durchwahlausnahme ein.
- 13. Aktivieren Sie die Option Internationale Rufnummer erzeugen.
- 14. Im Feld SIP-Header-Feld: FROM User aktivieren Sie die Option Benutzername sowie im Feld SIP-Header-Feld: P-Preferred Anruferadresse.
- 15. Bestätigen Sie Ihre Angaben mit OK.

Sie sehen in der Übersicht den von Ihnen konfigurierten Anschluss.

| Anschlüsse |       |                    |       |        |
|------------|-------|--------------------|-------|--------|
| <u>Nr.</u> | Name  | Verbindungstyp     | Ports | Status |
| 01         | r-kom | SIP Provider (DDI) | r-kom | o i /  |

Assistenten → Telefonie → Anschlüsse

Klicken Sie auf **Konfiguration speichern**, um die Konfiguration zu sichern. Hiermit ist die Einrichtung des Providers an einer be.IP plus™ im PBX-Modus abgeschlossen.